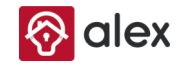

## Pametna kamera

Upute za korištenje

| Home aplikaciju kako bi mogli upravljati vašim uređajem koristeći<br>pametni telefon. Uređaj ćete jednostavno spojiti na WiFi mrežu vašeg<br>doma. |  |  |  |
|----------------------------------------------------------------------------------------------------|--|--|--|
| Sadržaj pakiranja                                                                                                    |  |  |  |
| Pametna kamera ×1                                                                                                    |  |  |  |
| UCD kahal ili kahal za panajanja v1 *                                                                                                    |  |  |  |

Zahvaljujemo na kupovini Alex pametnog uređaja. Preuzmite Alex

Obavezno pročitajte upute prije korištenja uređaja.

- USB kabel ili kabel za napajanje ×1
- Upute za korištenje ×1
- Montažni nosač ×1 \*
- Adapter ×1 \*
  Komplet vijaka ×1 \*

\* Različiti modeli dolaze s različitim dodacima, sadržaj pakiranja može se razlikovati.

## Pripremite se za postavljanje

- Morate znati i pripremiti naziv WiFi mreže te lozinku mreže.
   Vaš Apple uređaj mora imati iOS® 11 ili noviji odnosno Android™ 6.0× ili noviji.
- Kamere podržavaju 2.4GHz WiFi mrežu (5GHz WiFi mreža nije podržana).

## 1. Preuzmite aplikaciju Alex Home

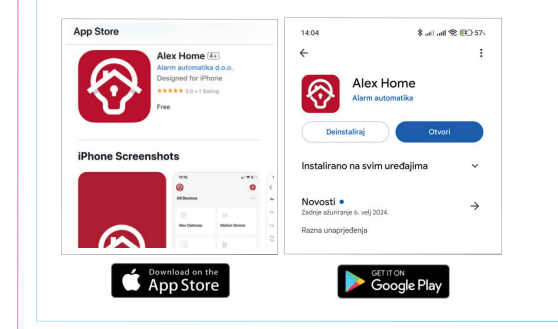

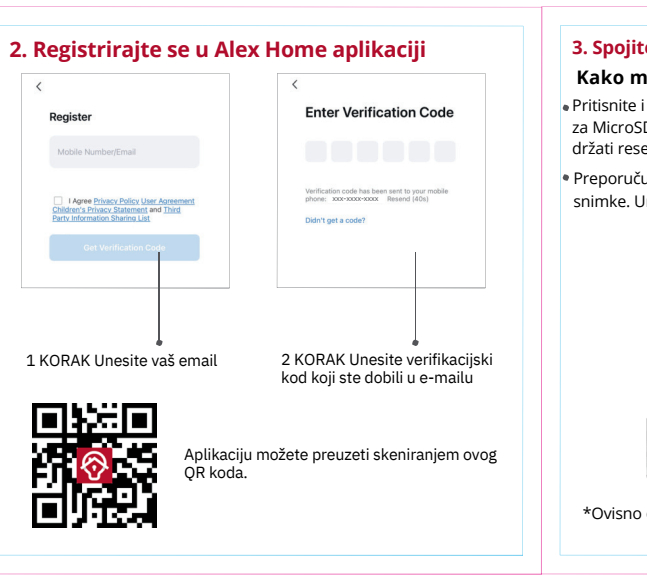

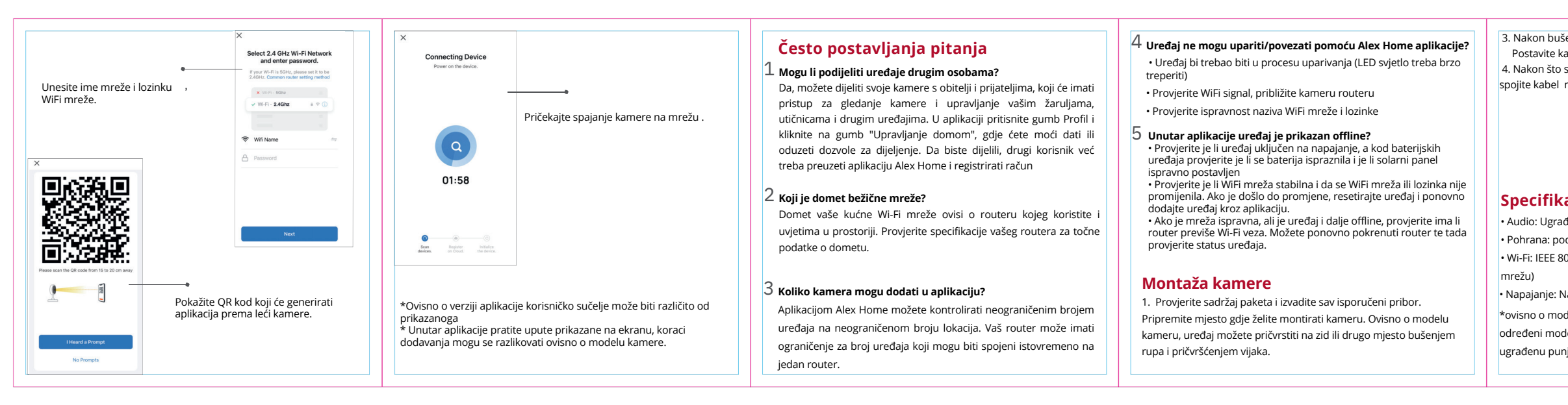

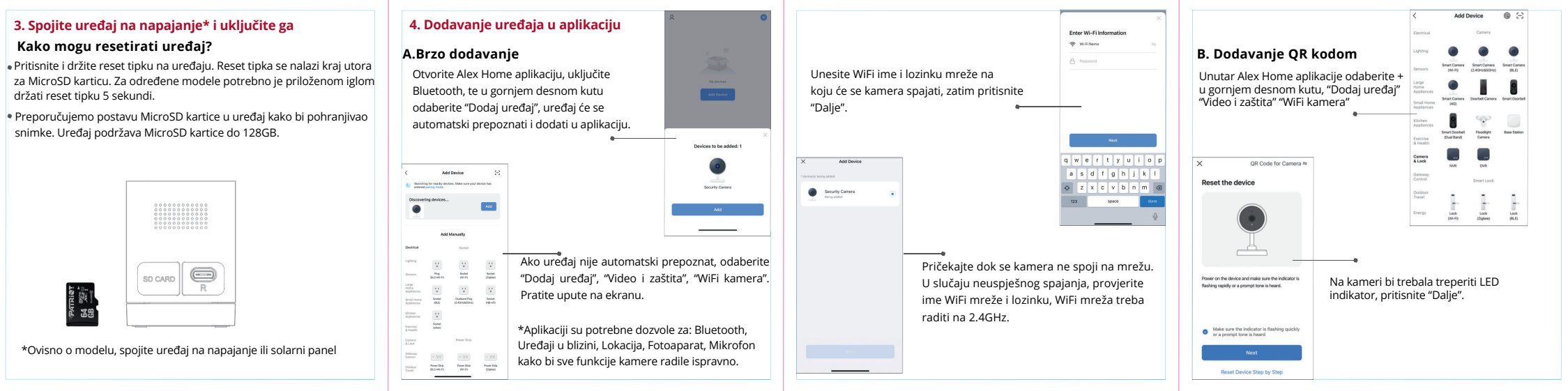

| šenja postavite nosač na željeno mjesto i zategnite vijke.<br>sameru na nosač i okrenite je dok ne sjedne na mjesto.<br>ste kameru stabilno i čvrsto postavili na željeno mjesto<br>napajanja ili solarnog panela, ovisno o modelu kamere.<br><b>Sacije kamere</b><br>deni zvučnik i mikrofon<br>održava MicroSD kartice do 128GB (kupuju se zasebno):<br>802.11 b/g/n/ax, 2.4GHz (kamere ne podržavaju 5Ghz<br>Napon 5V / 1A , simbol označava istosmjerno napajanje<br>odelu, napajanje vašeg uređaja može biti i drugačije,<br>deli uključuju napajanje preko solarnog panela uz<br>njivu bateriju | Napomene<br>Ovdje možete napisati posebne napomene te lozinku WiFi mreže: | Izjava o sukladnosti         Karm Automatika d.o.o. izjavljuje da je ovaj proizvod sukladan zahtjevima i pravilnicima (EU direktive) i harmoniziranih normi 2014/53/EU i 2011/65/EU.         Vaj proizvod se ne bi smio odlagati kao uobičajeni kućni otpad, u skladu s EU Direktivom o otpadu električne i elektroničke opreme (WEEE-2012/19/EU). Umjesto toga, treba ga zbrinuti ispravnim recikliranjem na predviđenim mjestima za obradu otpada. | Jamstvo<br>Trajanje jamstva: Ovaj uređaj pokriven je jamstvom u trajanju od 24<br>mjeseca od datuma kupnje.<br>Jamstvo pokriva sve tvorničke nedostatke u materijalu i izradi,<br>uključujući kvarove na kameri pod normalnim uvjetima korištenja.<br>Jamstvo ne pokriva:<br>• Oštećenja nastala uslijed nepravilne upotrebe ili neovlaštenih<br>popravaka.<br>• Oštećenja uzrokovana vanjskim čimbenicima, kao što su voda,<br>vatra ili strujni udari. |
|----------------------------------------------------------------------------------------------------|---------------------------------------------------------------------------|----------------------------------------------------------------------------------------------------|----------------------------------------------------------------------------------------------------|
|                                                                                                    |                                                                           |                                                                                                    | uređaja te da zadržite upute.                                                                                                    |